# - DiagPrintout 取扱説明書 -

### 診断レポート作成の流れ

1.

2.

ご使用される診断機の時計設定を「設定」から確認します。

事前にパソコンへ仮想 PDF プリンターをインストールします。

仮想 PDF プリンターをインストールしておくことにより PDF として保存 (出力)することができます。

検索サイトで「仮想 pdf プリンター」などで検索していただくと無料の 仮想 PDF プリンターがいくつか検索されますので、目的にあったソフトを インストールしてください。

※Windows 10 からは仮想 PDF プリンター「Microsoft Print to PDF」 が標準装備されていますので、インストールは必要ありません。

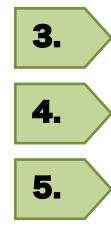

診断を行ない診断結果を保存します。

- 診断機の SD カード(機種により本体)をパソコンに接続します。
- 手順書を参考に PDF ファイルを作成してください。

### ■重要■

事前に仮想 PDF プリンターをパソコンヘインストールしておくことにより、印刷時に PDF として 保存(出力)できます。 検索サイトで「仮想 pdf プリンター」などで検索していただくと無料の仮想 PDF プリンターがいくつか

検索されますので、目的にあったソフトをインストールしてください。

### 診断レポート印刷イメージ

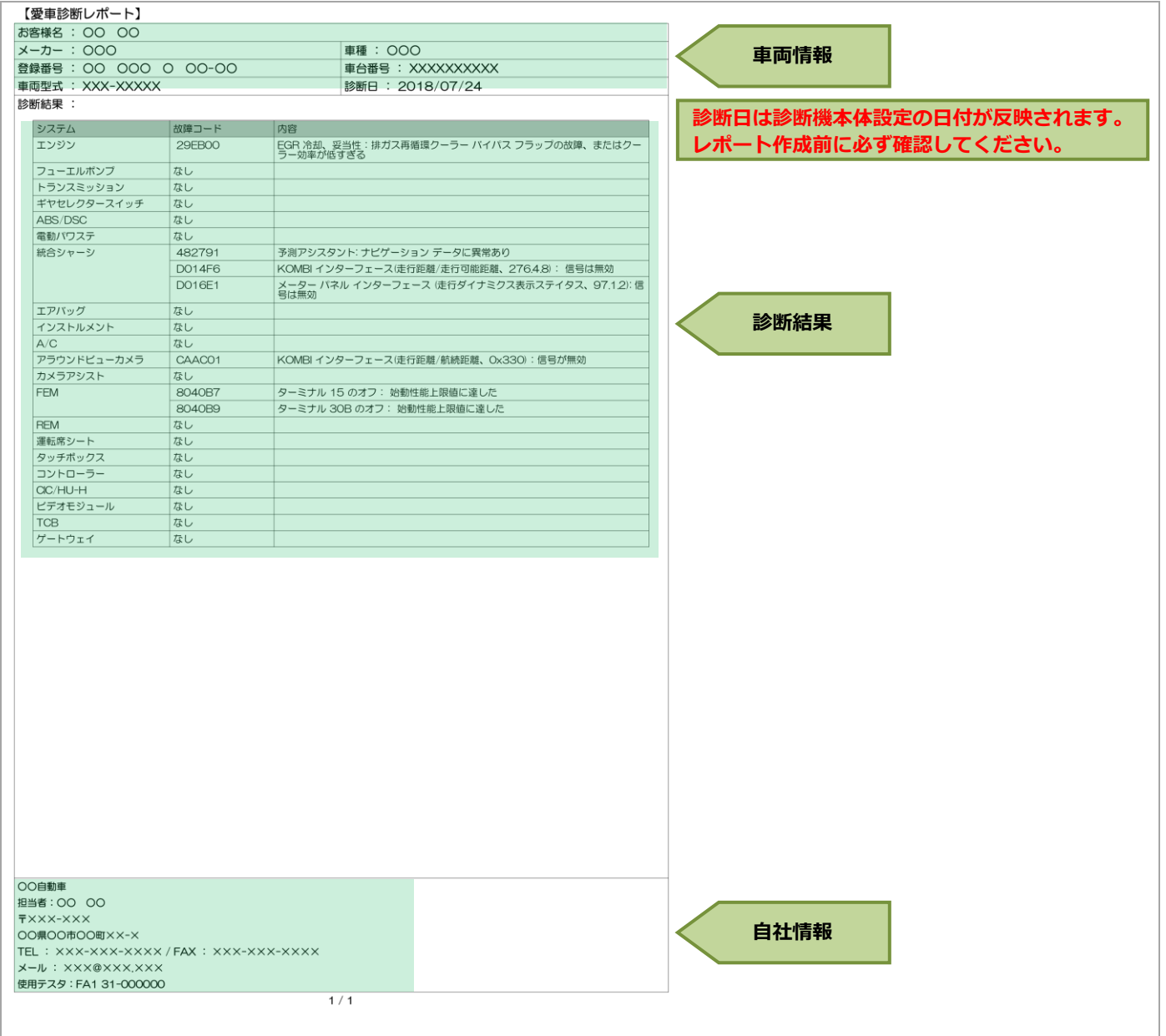

## 1. 基本操作

#### 「DiagPrintout」ソフトをダウンロードする為に、ご使用の診断機をアップデートしてください。 アップデートを行って頂くことにより SD カード内にソフトがダウンロードされます。 1 **DiagPrintout**の起動 4. ホーム画面が表示されます。 1. SD カードをパソコンに接続して「リムーバブル 🖶 DiagPrintout X ディスク」(SD カード)をダブルクリックします。 Ver.1.0.0.0 車両情報 - • × O- ▶ コンピューター > お客様名 + コンピ... ファイル(E) 編集(E) 表示(Y) ツール(I) ヘルプ(H) メーカー 整理・ 取り出す プロパティ システムのプロパティ » 8F • 🔲 🔞 車種 🚖 お気に入り ・ハード ディスク ドライブ (2) 登録番号 🔳 デスクトップ OS (C:) NAS (E:) 車台番号 車両型式 ▶ ダウンロード クリア 閉(.... 保存... 🏣 ライブラリ リムーバブル ディスク (D:) PA-7.2 空き領域 7.12 GB/7.41 GB BD-ROM ドライブ (G:) 3 ドキュメント き ピクチャ 診断ファイル BD-ROM ドライブ (H:) L ビデオ DVD RW ドライブ (Z:) 診断ファイル ▲ ミュージック ▲ ネットワークの場所 ▲ コンピュータ 終了 自社情報... 印刷... OS (C:) 10 リムーバブル ディスク (D: NAS (E:) 2 自社情報登録 2. 1. 「DiagPrintout」をダブルクリックして開きます。 「自社情報」をクリックします。 - • • (→) → □>ビューター → Memory Card (F:) → - + Memo. 🖶 DiagPrintout × ファイル(E) 編集(E) 表示(Y) ツール(I) ヘルプ(H) Ver.1 .0.0.0 整理・ 🧊 聞く 共有・ 書き込む 新しい 0 E · 🗐 車両情報 ★ お気に入り お客様名 メーカー 🚞 ライブラリ 車種 🍓 コンピューター 登録番号 💩 OS (C:) 車台番号 » NAS (E:) Memory Card (F:) 車両型式 クリア 関化... 保存... ネットワーク 診断ファイル 診断ファイル 終了 自社情報... 印刷... 3. 2. 「DiagPrintout」をダブルクリックして起動します。 入力欄に必要事項を入力して「OK」をクリックします。 - • × Cool → L → コンピューター → Memory Card (F:) → DiagPrintout ファイル(E) 編集(E) 表示(Y) ツール(I) ヘルプ(H) ※ファイル名 Companyinfo.cix で保存されます。 整理 • 💼 開く 書き込む - - 0 ※「使用テスタ」欄には交付申請時のコード番号や 🕵 最近表示した場所 本体シリアル番号を入力してください。 📕 ダウンロード 门 ライブラリ 自社情報 × -迭 ドキュメント き ピクチャ B ビデオ 会社名 〇〇自動車 🜛 ミュージック 担当者 〇〇 〇〇 🍓 コンピューター 郵便番号 ×××-××× 05 (C:) 住所 ○○県○○市○○町××-× P Memory Card (F:) **雷話報号** ×××-×××-×××× FAX XXX-XXX-XXX JL-K XXX@XXXX 🚯 ネットワーク 使用テスタ FA1 31-000000

OK

キャンセル

#### 3 車両情報登録 1. 1. 車両情報を入力します。 🖶 DiagPrintout X Ver.1.0.0.0 重面情報 お客様名 メーカー 車種 登録番号 車台番号 車両型式 クリア 関K.... 保存... 111 診断ファイル 終了 自社情報... 印刷... 2. 入力欄に必要事項を入力して「保存」をクリック 2. します。 🖶 DiagPrintout × Ver.1.0.0.0 車両情報 お客様名 00 00 メーカー 000 車種 000 登録番号 00 000 0 00-00 車台番号 XXXXXXXXXXXX 車両型式 XXX-XXXXX 保存.. クリア 閉い 診断ファイル 診断ファイル 終了 自社情報... 印刷... 3.

ファイルの保存先は任意の場所で問題ございません。 SD カード内の「DiagPrintout」フォルダなど分かり 易い場所を指定してください。

任意のファイル名を入力して「保存」ボタンを押して 保存します。

※「ファイル名.vix」ファイルで保存されます。

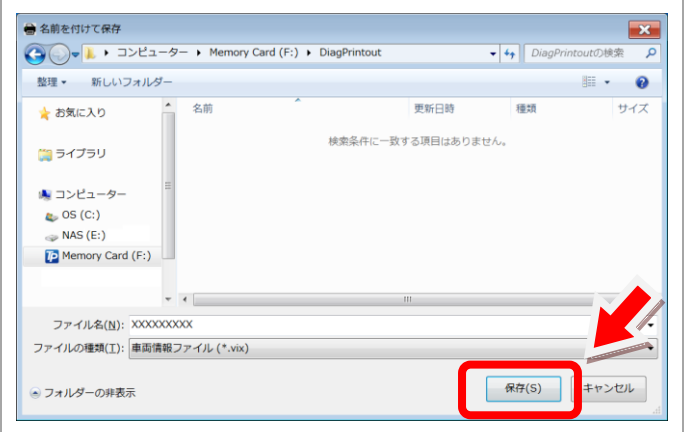

#### 4 診断ファイルの選択

「診断ファイル」の右端のボタンをクリックして 診断機で保存した診断ファイル(自己診断結果を保存 した XML ファイル)を開きます。

| DiagPrintou | t 💽            |
|-------------|----------------|
| 車両情報        | Ver.1.0.0.0    |
| お客様名        | 00 00          |
| メーカー        | 000            |
| 車種          | 000            |
| 登録番号        | 00 000 0 00-00 |
| 車台番号        | XXXXXXXXXXXX   |
| 車両型式        | XXX-XXXX       |
|             | رير (MK ) ج    |
| 診断ファイル      |                |
| 診断ファイル      |                |
| 終了          | 自社情報 印刷        |
|             |                |

「診断ファイル」は SD カード内の「Reports」 フォルダに保存されている XML ファイルです。 該当するファイルを選択して開きます。

|                     | A- Memory Card (E)     | Paparts         |            | ReporterDikk |       |
|---------------------|------------------------|-----------------|------------|--------------|-------|
| 整理 • 9' · · · · · · |                        | Reports         | • • • • •  | Reports0306  |       |
| ドキュメント              | A                      | 更新日時            | 種類         | サイズ          |       |
| ミ ピクチャ ミ ビデオ        | BMW_DTC-001.xml        | 018/07/24 18:53 | XML ドキュメント | 4 KB         |       |
| 🛃 ミュージック            |                        |                 |            |              |       |
| 🍓 コンピューター           |                        |                 |            |              |       |
| above Card (F       |                        |                 |            |              |       |
| Plenory card (      |                        |                 |            |              |       |
| ネットワーク              |                        |                 |            |              |       |
|                     |                        | $\sim$          |            |              |       |
| ファイ                 | ル名(N): BMW_DTC-001.xml |                 |            | .x           | ml) 🔻 |
|                     |                        |                 | 開<         | :(0) =       | ヤンセル  |

### 3.

診断ファイルが読込まれました。 診断ファイルの内容は「診断レポート印刷イメージ」 の診断結果に反映されます。 「印刷」をクリックします。

| 🖶 DiagPrintou                                                                                                    | ıt                         |           | ×            |  |  |
|----------------------------------------------------------------------------------------------------|----------------------------|-----------|--------------|--|--|
| 审而情報                                                                                                    |                            |           | Ver.1 .0.0.0 |  |  |
| + (1) + (1) + | 00.00                      |           |              |  |  |
| が各様名                                                                                                    | 00.00                      |           |              |  |  |
| メーカー                                                                                                    | 000                        |           |              |  |  |
| 車種                                                                                                    | 000                        |           |              |  |  |
| 登録番号                                                                                                    | 00 000 0 00-00             |           |              |  |  |
| 車台番号                                                                                                    | XXXXXXXXXXX                |           |              |  |  |
| 車両型式                                                                                                    | XXX-XXXXXX                 |           |              |  |  |
|                                                                                                    | דוול                       | <b>FK</b> | 保存           |  |  |
| 診断ファイル                                                                                                    |                            |           |              |  |  |
| 診断ファイル                                                                                                    | F:¥Reports¥BMW_DTC-001 xml |           |              |  |  |
| 終了                                                                                                    |                            | 自社情報      | 印刷           |  |  |

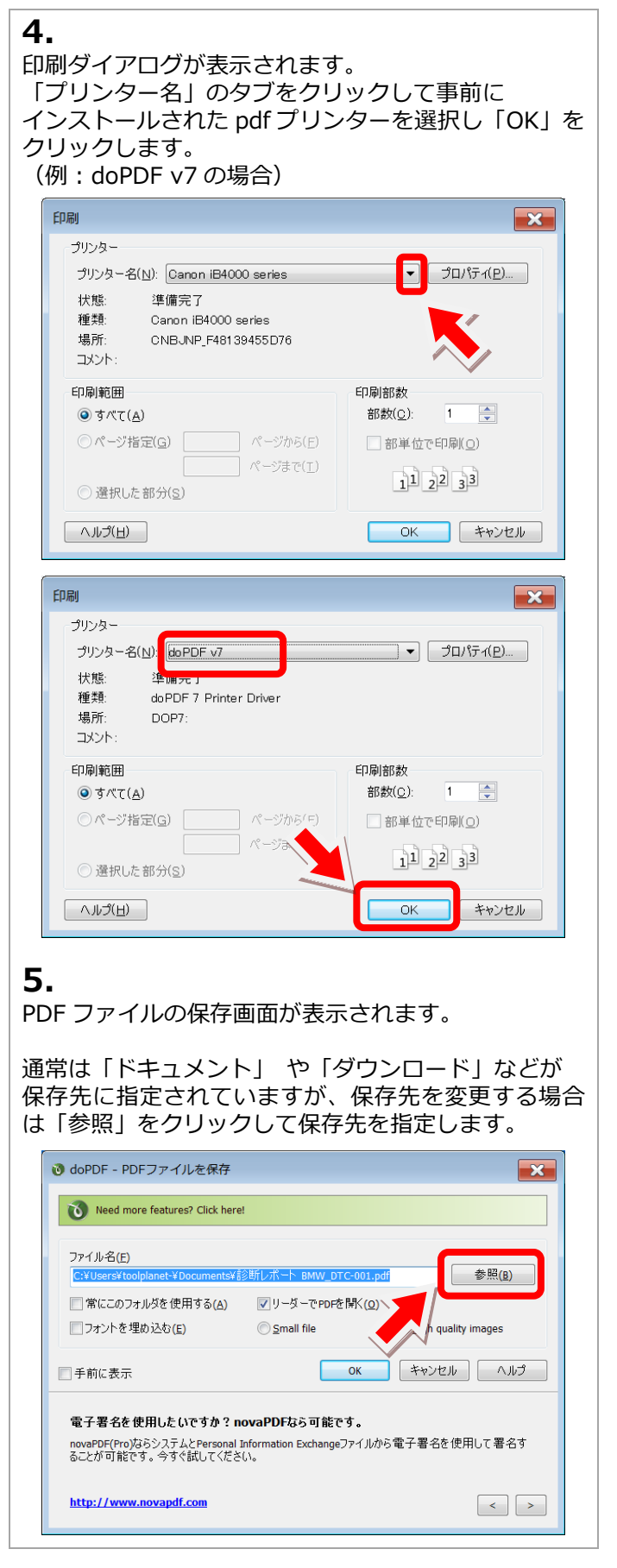

6. 保存場所、ファイル名を確認して「保存」ボタンを クリックします。 (例:SD カード内の Rports フォルダに保存した場合) × L ・ コンピューター ・ Memory Card (F:) ・ Reports 🖌 Rej rtsの検索 Q 整理▼ ..... 0 🔳 デスクトップ 更新日時 種類 サイズ 😒 最近表示した場所 検索条件に一致する項目はありません 📕 ダウンロード 🚞 ライブラリ 🙈 コンピューター 👞 OS (C:) 🧼 NAS (E:) ファイル名(N): ファイルの種類(<u>T</u>): PDF Files 保存(S) キャンセル ● フォルダーの非表示 7. 手順 6 で指定した保存場所、ファイル名になっている ことを確認して「OK」をクリックします。 🔞 doPDF - PDFファイルを保存 × Need more features? Click here! F:¥Reports¥診断レポート BMW DTC-001.pdf 参照(B) ↓ しんしん (A) ✓リーダーでPDFを開く(<u>0</u>)

# 8.

|| 手前に表示

埋め込む(<u>E</u>)

http://www.novapdf.com

手順6で指定した保存場所にPDF形式のファイルが保存されます。

Small file

作成したPDFファイルをメールで送りたいですか?novaPDFなら可

novaPDF Proなら、デフォルトメールクライアントかSMTPサーバーを利用して

OK

High quality images

キャンセル ヘルプ

取人に対してメ

<

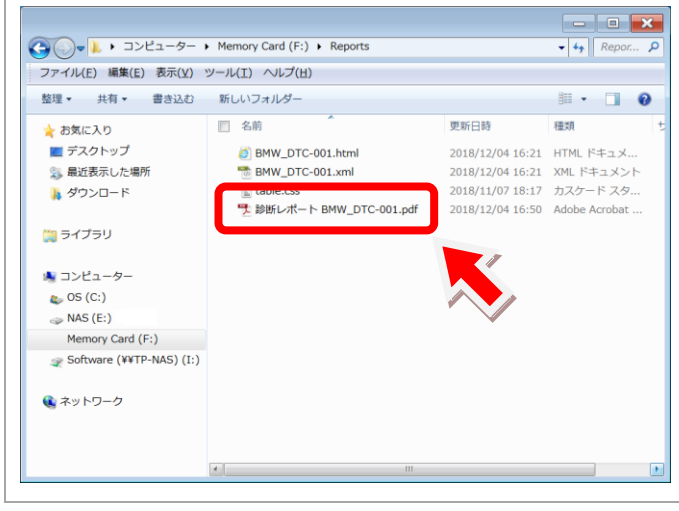